1. Start med at hente app'en "MirrorOp" i App-Store eller Google Play:

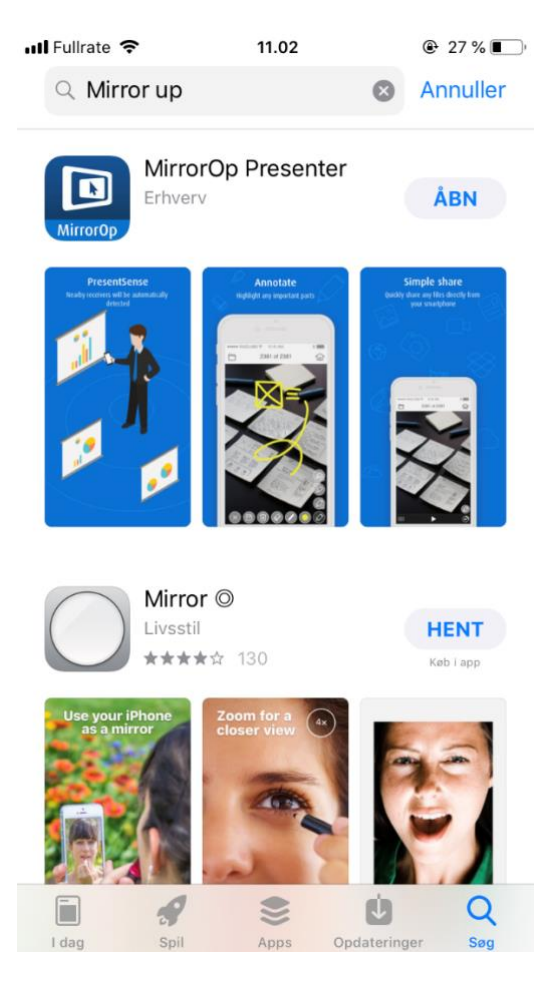

2. Tænd for fjernsynet ved hjælp af fjernbetjeningen i kassen:

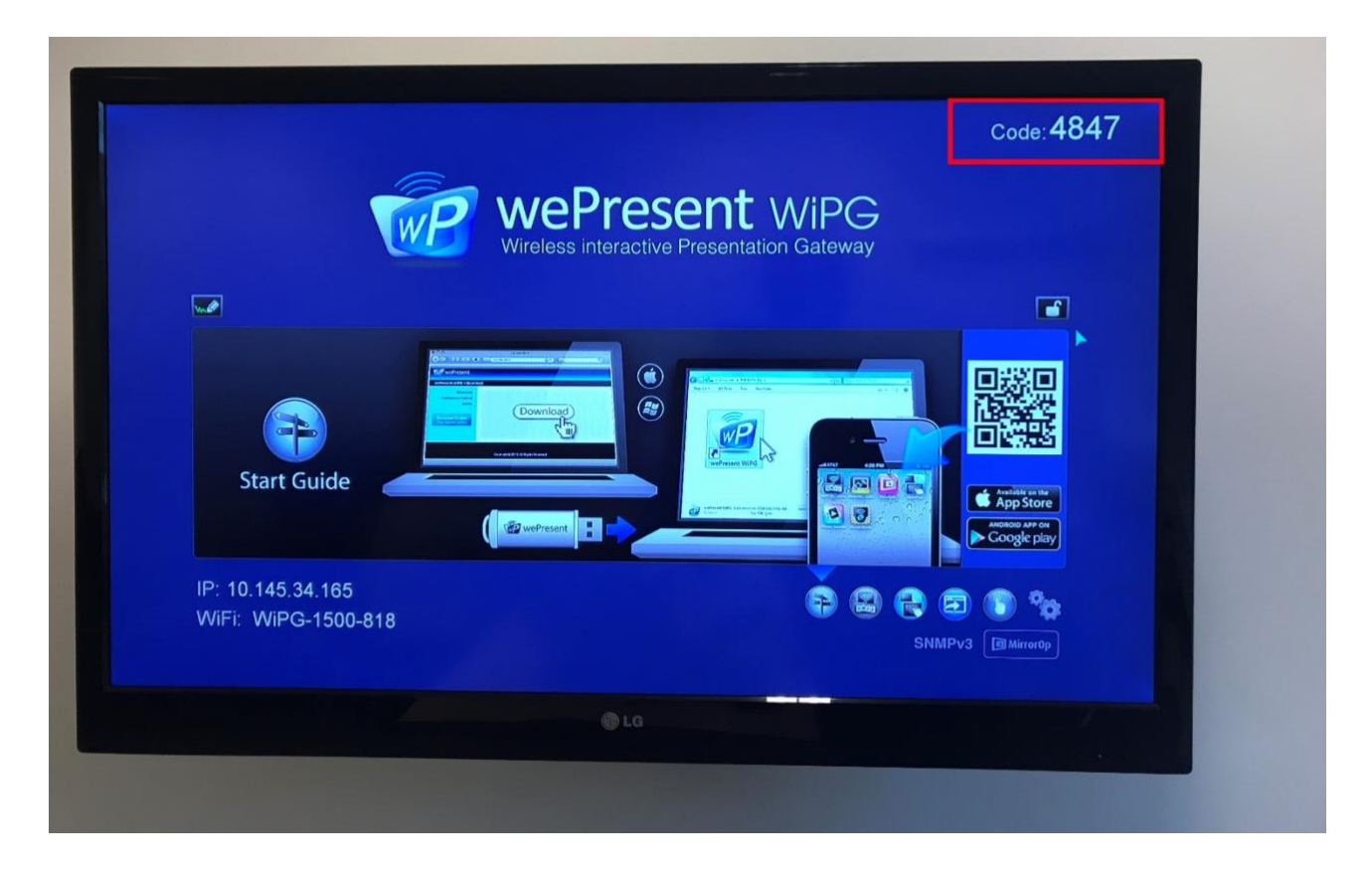

3. Gå ind i Wi-Fi-indstillinger på din telefon eller tablet og forbind til netværket "WiPG-1500-818:

| ✓ MirrorOp    |                                     | 27 %       |              |
|---------------|-------------------------------------|------------|--------------|
| Indstillinger |                                     | Wi-Fi      |              |
|               |                                     |            |              |
|               | Wi-Fi                               |            |              |
| ~             | WiPG-1500-81<br>Ikke sikret netværk | 8          | <b>?</b> (i) |
| VÆ            | ELG ET NETVÆRK                      |            |              |
|               | eduroam                             |            | <b>a</b>     |
|               | OneRM                               |            | ₽ ╤ (j)      |
|               | Randers Komm                        | nune Wi-Fi | <b>?</b> (i) |
|               | rc                                  |            | <b>≙</b>     |
|               | RegionMIDT-G                        | aest       | <b>२</b> (i) |
|               | RK-EAP                              |            | â 🗟 (j       |
|               | rm-medico-ke                        | у          | â 🗟 (j       |
|               | Syns_Net                            |            | â 🗟 (j)      |
|               | Andet                               |            |              |
|               |                                     |            |              |

4. Åbn nu app'en MirrorOp, når den er installeret:

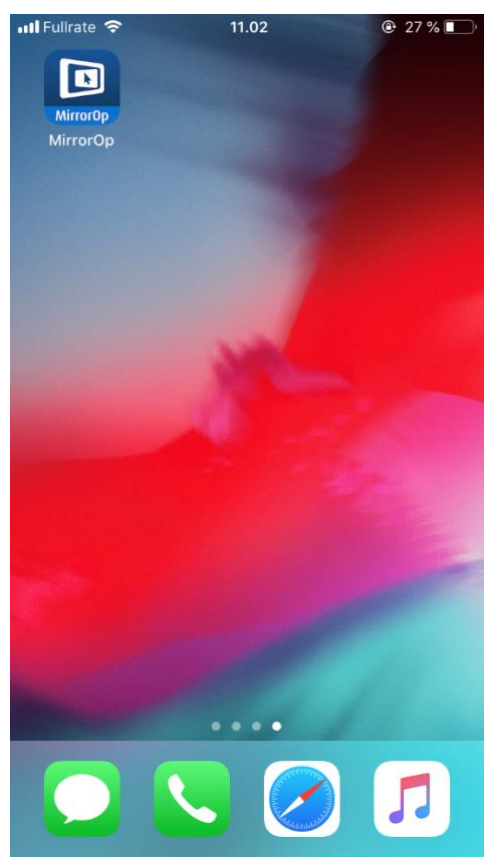

5. På skærmen vises nu dette. Tryk på tandhjulet (markeret med den røde cirkel):

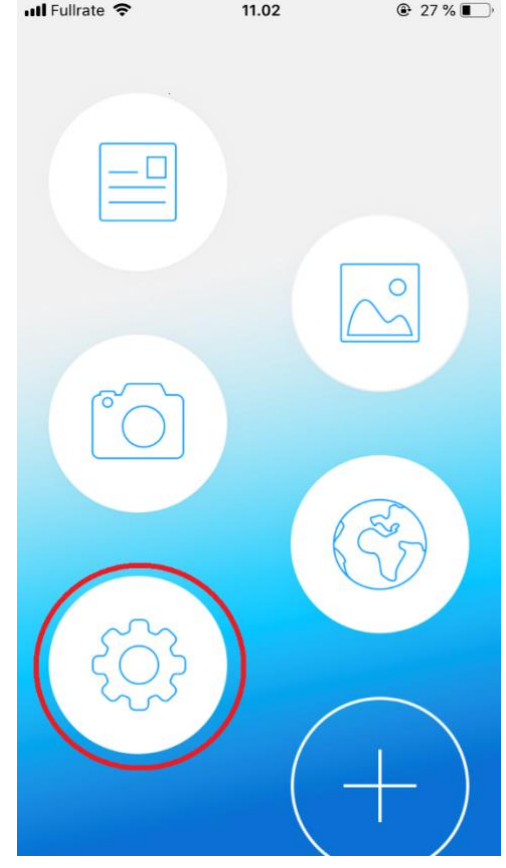

## 6. Tryk nu på boksen "Device":

| 📶 Fullrate 奈                                                                  | 11.02                                        |                    |
|-------------------------------------------------------------------------------|----------------------------------------------|--------------------|
|                                                                               | Settings                                     | Done               |
| User name                                                                     | Sebas                                        | stian - iPhone>    |
| Device                                                                        |                                              | >                  |
| PresentSense<br>Nearby receivers will I<br>and opened bluetooth<br>truned on. | be automatically det<br>when PresentSens     | tected<br>e is     |
| Share to browse                                                               | <b>r</b><br>ected to browser.                | $\bigcirc$         |
| Shortcut<br>Shortcut can be used<br>enabling switching to                     | to replace the home<br>other functionality h | e screen, onandily |
| Functions                                                                     |                                              | >                  |
| Browser Home F                                                                | Page www                                     | w.google.com>      |
| Cloud Drives                                                                  |                                              | >                  |
| Start Guide                                                                   |                                              | >                  |
| License Key                                                                   |                                              | >                  |

7. Lad din telefon eller tablet tænke.
Navnet "WiPG-1500-818" kommer op på skærmen. Du trykker nu på navnet (markeret med rødt).

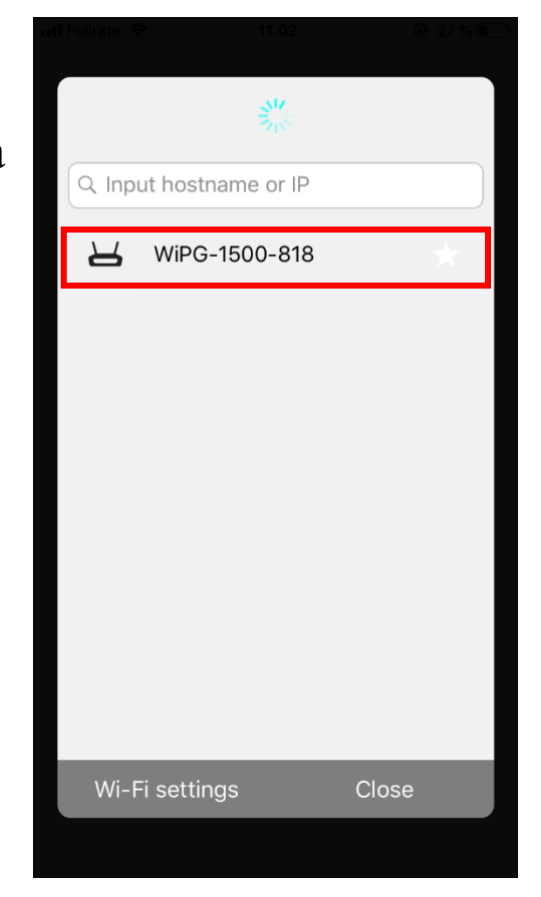

8. Du skal nu skrive koden, som vises på fjernsynet i øverste højre hjørne.

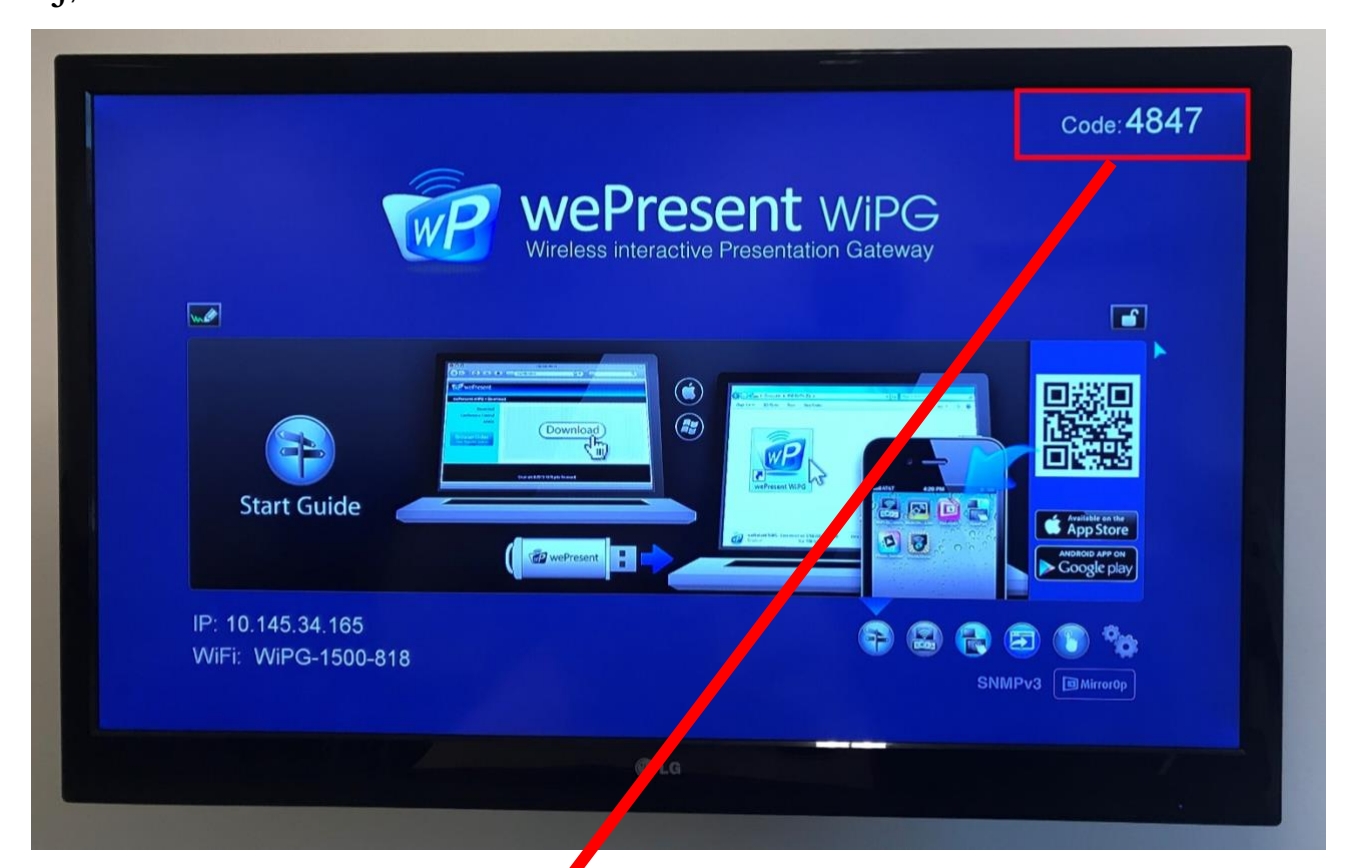

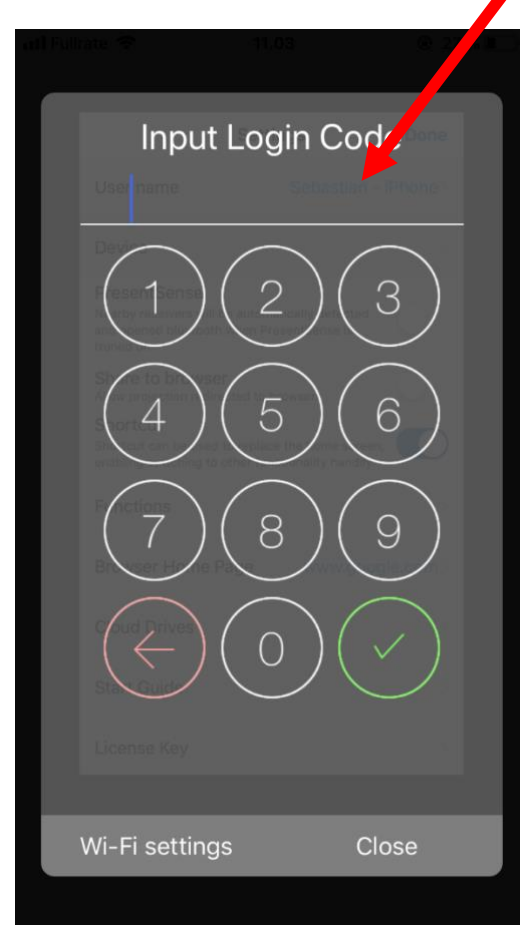

9. Du er nu koblet på. Du kan nu klikke på plus-tegnet (markeret med rødt), og tilføje de programmer, du vil have vist på fjernsynet:

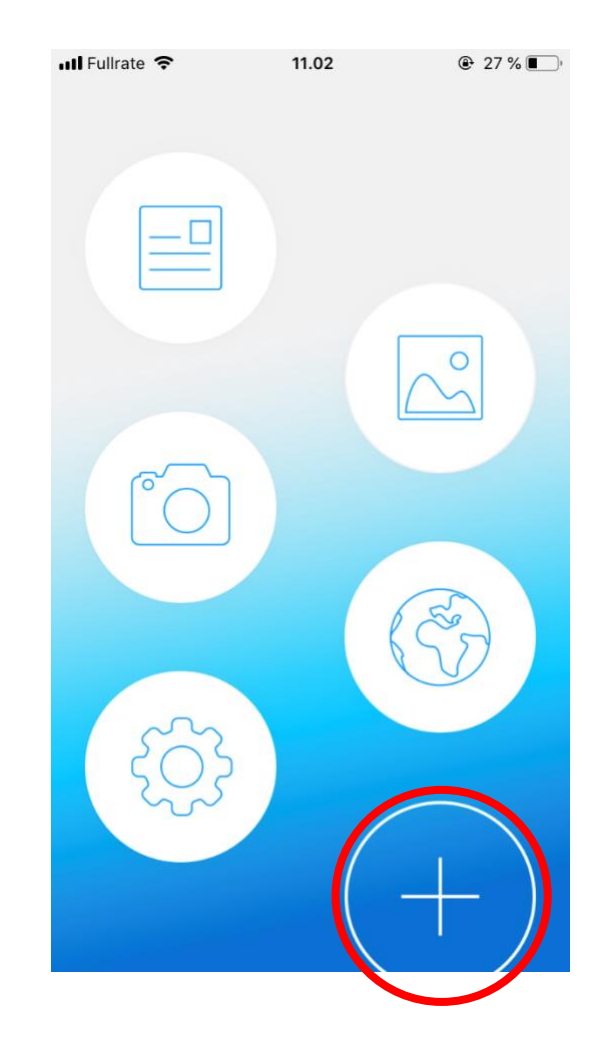

10. Når du har tilføjet de programmer du ønsker, skal du når du vil vise f.eks. internettet trykke på globus-ikonet.

11. Når du har valgt et program, skal du trykke på ikonet nederst på siden (markeret med rødt), for at få vist din telefon eller tablet på fjernsynet i fuldskærm:

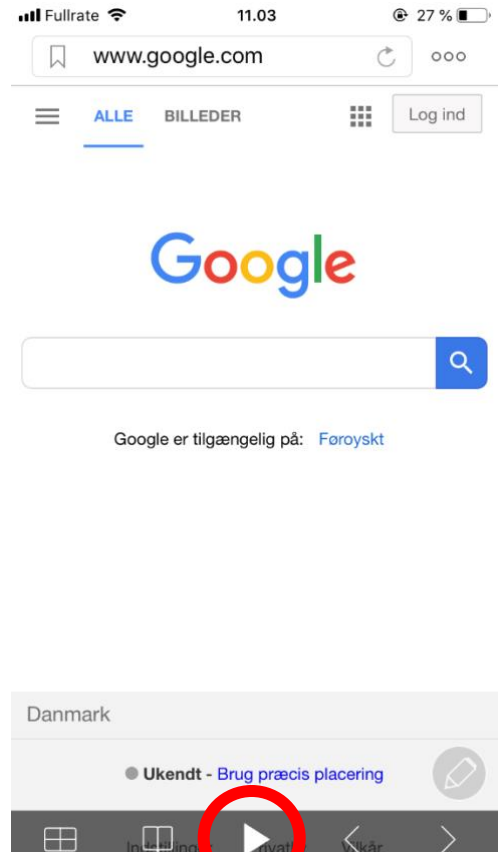

12. Hvis I vil være flere på fjernsynet på samme tid bruges ikonet

nederst til venstre (markeret med rødt):

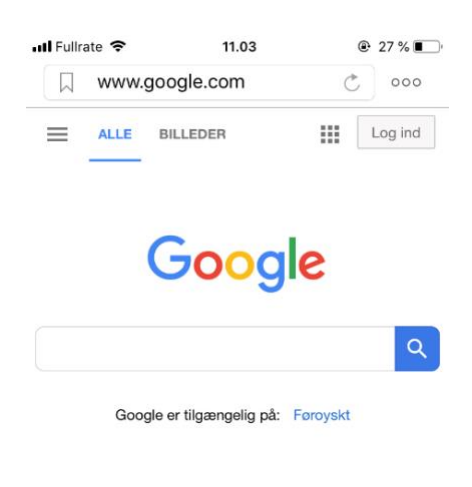

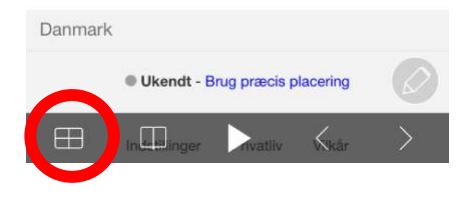

13. Når du har trykket på den knap, vises dette på telefonen eller tableten. Her vælger du, hvor du vil være placeret på fjernsynet:

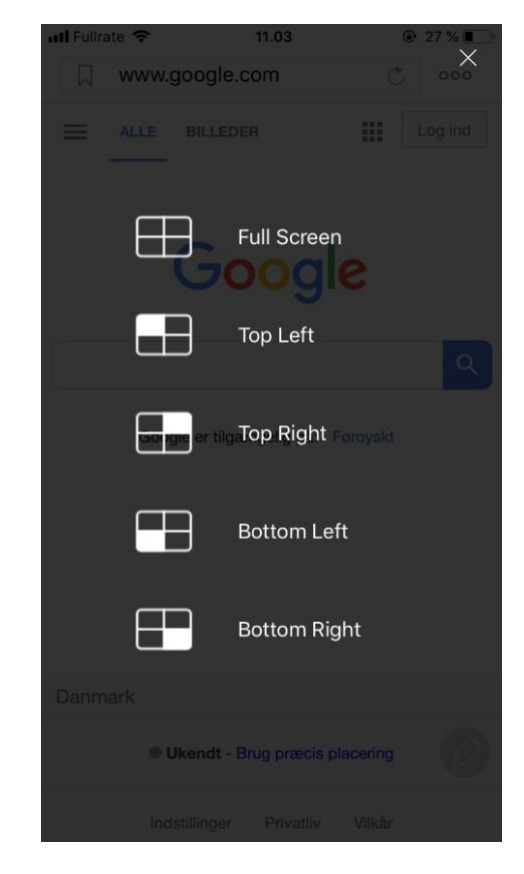

Når du er færdig lukker du app'en. Forbindelse til WiFi'et forsvinder, når du forlader lokalet.